# Ne plus passer dans les SPAMS : réglage du SPF

Pour éviter de tomber dans les spams, il est important de régler votre SPF sur le nom de domaine que vous utilisez pour envoyer vos emails.

Pour une explication du SPF, voici un lien intéressant.

"Le SPF (Sender Policy Framework) est un système de validation par courrier électronique pour empêcher les spammeurs d'envoyer des messages au nom de votre domaine. Avec le SPF, une organisation peut publier des serveurs de messagerie autorisés."

#### 1- Informations pour remplir le SPF

Notre adresse d'envoi de mail : 35.181.201.72

Utilisez cette adresse chez votre hébergeur pour prouver que l'outil Lab Event peut bien envoyer des mails en votre nom. Quand vous utilisez notre outil de messagerie intégrée, nous vous conseillons fortement de le faire.

### 2- Où remplir l'information

Nous vous donnons ici l'exemple d'OVH

#### 2-1 : Allez dans votre console : dans la partie WEB CLOUD

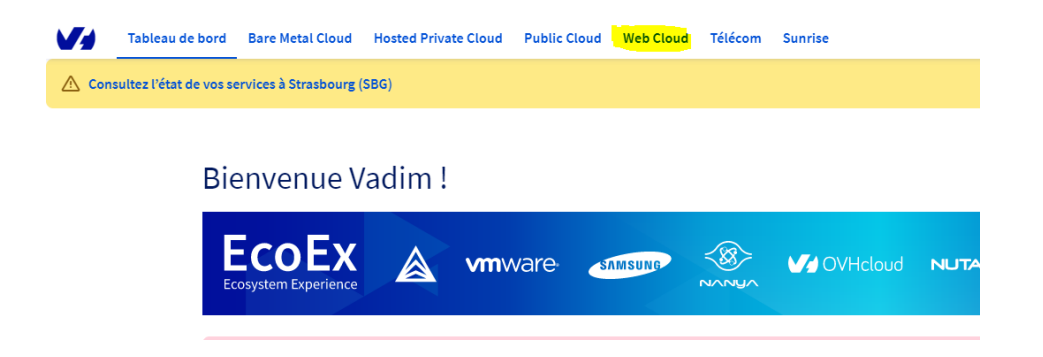

#### 2-2 : Choisissez votre nom de domaine

Allez sur NOM DE DOMAINE et sélectionnez votre nom de domaine

lci nous utiliserons Lab Event mais évidemment, c'est le nom de domaine avec lequel vous envoyez des mails que vous devez sélectionner.

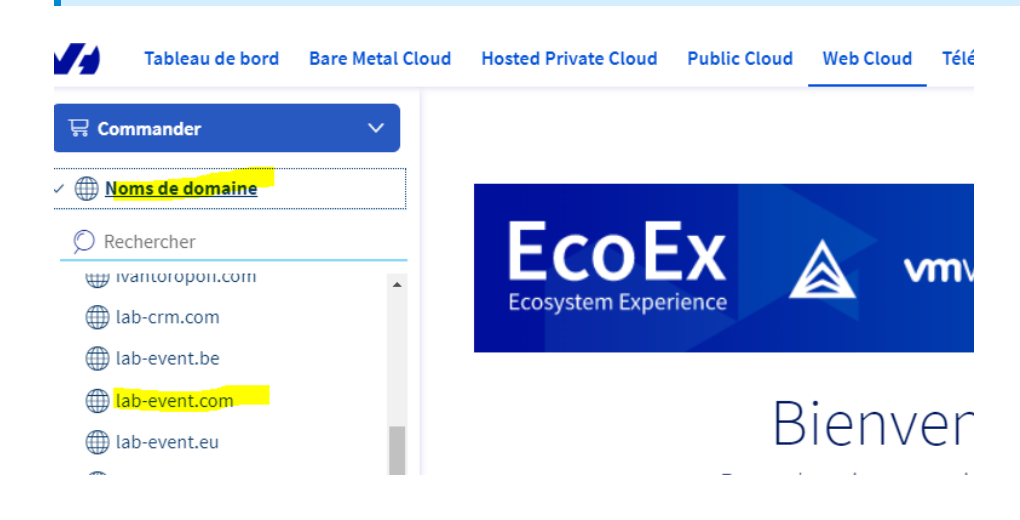

#### 2-3 : Allez dans Zone DNS

Sur la partie Zone DNS, appuyez sur le bouton à droite "Ajouter une entrée"

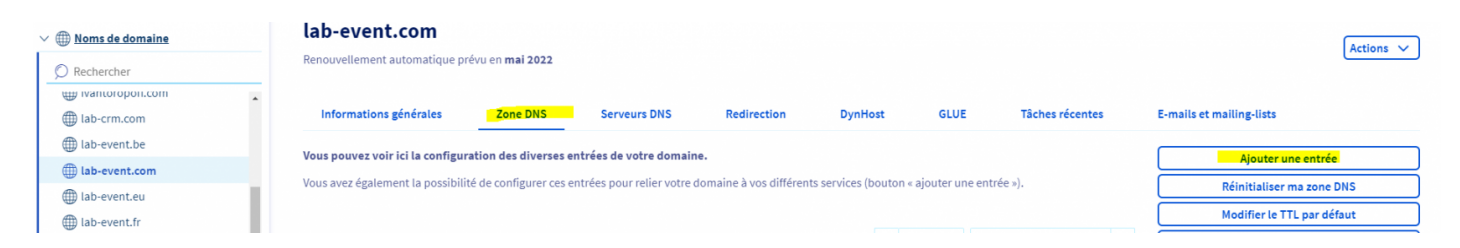

Puis sélectionnez : SPIF dans la pop up qui s'ouvre

|                                                   | × |
|---------------------------------------------------|---|
| Ajouter une entrée à la zone DNS Étape 1 sur 3    |   |
| Sélectionnez un type de champ DNS :               |   |
| Champs de pointage                                |   |
| A AAAA NS CNAME DNAME                             |   |
| Champs étendus   CAA TXT NAPTR SRV LOC SSHEP TLSA |   |
| Champs mails                                      |   |
| Annuler Suivant                                   |   |

#### 2-4 : Rentrez les informations concernant le SPF

Sur les deux premières questions, faites OUI Sur la troisième, faites NON

|                                                                     |                                                                       |                                                                       |                                  | ×  |
|---------------------------------------------------------------------|-----------------------------------------------------------------------|-----------------------------------------------------------------------|----------------------------------|----|
| Ajouter une e                                                       | ntrée à la zor                                                        | ne DNS                                                                | Étape 2 sur 3                    | 3  |
| Si votre domaine la<br>champ SPF de base                            | b-event.com est o<br>à utiliser est simp                              | configuré sur un serv<br>plement :                                    | eur mutualisé OVH, le            | e  |
| lab-event.com. 1                                                    | N TXT "v=spf1 :                                                       | include:mx.ovh.com                                                    | n ~all"                          |    |
|                                                                     |                                                                       | h                                                                     |                                  |    |
| Utiliser le SPF poi                                                 | Ir mutualise OVH                                                      | J                                                                     |                                  |    |
|                                                                     |                                                                       |                                                                       |                                  |    |
| • Les champs suivis d'un                                            | astérisque cont obligate                                              | birec                                                                 |                                  |    |
| Les champs suivis à un                                              | stensque sont obligati                                                | Sires.                                                                |                                  |    |
| Sous-domaine                                                        |                                                                       |                                                                       | .lab-event.com                   |    |
|                                                                     |                                                                       |                                                                       |                                  |    |
| TTL                                                                 | Par défaut                                                            | ~                                                                     |                                  |    |
|                                                                     |                                                                       |                                                                       |                                  |    |
| Autoricor I'ID do Jok                                               | event com à onv                                                       | over des emails ?                                                     |                                  |    |
| Autoriser i iP de lai                                               |                                                                       | Non                                                                   |                                  |    |
|                                                                     | e our                                                                 |                                                                       |                                  |    |
|                                                                     |                                                                       |                                                                       |                                  |    |
| Autoriser les servei                                                | irs MX de lab-ever                                                    | nt.com à envoyer des                                                  | emails ?                         |    |
| Autoriser les servei                                                | ırs MX de lab-ever                                                    | nt.com à envoyer des<br>🔵 Non                                         | emails ?                         |    |
| Autoriser les servei                                                | Irs MX de lab-ever                                                    | nt.com à envoyer des<br>O Non                                         | emails ?                         |    |
| Autoriser les serveu<br>Autoriser tous les s                        | Irs MX de lab-ever<br>Oui (<br>erveurs dont le no                     | nt.com à envoyer des<br>D Non<br>om se termine par lat                | emails ?<br>p-event.com à envoye | er |
| Autoriser les serveu<br>Autoriser tous les s<br>des emails ? (Cette | Irs MX de lab-ever<br>Oui<br>erveurs dont le no<br>option n'est pas n | nt.com à envoyer des<br>D Non<br>om se termine par lat<br>ecommandée) | emails ?<br>o-event.com à envoye | er |

Et ensuite (voir copie écran)

- IP: 35.181.201.72
- Oui, mais utiliser le safe mode

| mx:                                                                                                    |                                                                         |                       | li li   |  |  |  |  |
|----------------------------------------------------------------------------------------------------|-------------------------------------------------------------------------|-----------------------|---------|--|--|--|--|
| ptr:                                                                                                    |                                                                         |                       | 1       |  |  |  |  |
| ip4:                                                                                                    | 35.181.201.72                                                           |                       | li.     |  |  |  |  |
| ip6:                                                                                                    |                                                                         |                       | 1       |  |  |  |  |
| Est-ce que le courrier<br>serveurs appartenan                                                                                                    | de lab-event.com provient origin<br>t à d'autres domaines (ex.: votre F | ellement d'a<br>Al) ? | autres  |  |  |  |  |
| include:                                                                                                    |                                                                         |                       |         |  |  |  |  |
| Est-ce que les informations que vous avez indiquées décrivent tous les hôtes<br>qui envoient du courrier de lab-event.com ?<br>O oui, je suis sûr<br>O oui, <b>nais utiliser le safe mode</b><br>O Non |                                                                         |                       |         |  |  |  |  |
| Le champ SPF actuellement généré est le suivant :                                                                                                    |                                                                         |                       |         |  |  |  |  |
| IN TXT "v=spf1 ;                                                                                                    | a mx ip4:54.36.251.33 ~all"                                             |                       |         |  |  |  |  |
|                                                                                                    | Annuler Préc                                                            | édent                 | Suivant |  |  |  |  |

#### Et ensuite il faut valider

| ve | Deloud Telecom Jumise                                              |      |  |  |  |  |  |
|----|--------------------------------------------------------------------|------|--|--|--|--|--|
| ľ  |                                                                    | ^    |  |  |  |  |  |
| 2  | Ajouter une entrée à la zone DNS Étape 3 sur 3                     |      |  |  |  |  |  |
|    | Vous allez ajouter l'entrée suivante dans votre zone DNS :         |      |  |  |  |  |  |
| D  | Type de champ SPF                                                  |      |  |  |  |  |  |
|    | Domaine lab-event.com.                                             |      |  |  |  |  |  |
| li | <b>Cible</b> v=spf1 a mx ip4:54.36.251.33 ~all                     |      |  |  |  |  |  |
| u  |                                                                    | intr |  |  |  |  |  |
|    | (i) La modification sera immédiate dans la zone DNS, mais veuillez |      |  |  |  |  |  |
|    | prendre en compte le temps de propagation (maximum 241).           | ech  |  |  |  |  |  |
|    | Annuler Précédent Valider                                          |      |  |  |  |  |  |
|    | U NS NS101.0VN.net.                                                |      |  |  |  |  |  |

## 2-5 : Vérifiez que les informations concernant le SPF sont prises en compte

Cela peut prendre de 2h à 24h pour une remontée dans les DNS

Vous pourrez vérifier sur le site : https://www.dmarcanalyzer.com/spf/checker/

C'est fini, une fois cette manipulation faite, vos mails seront moins considéré comme des SPAMS.

La configuration du SPF est liée avec les réglages du DKIM et du DMARC. Si le problème persiste, il faudra regarder DKIM et DMARC.

Révision #16 Créé Thu, Oct 21, 2021 3:59 PM par Vadim Mis à jour Wed, Feb 21, 2024 11:38 AM par Marine